# LernSax – Informationen & Anleitung für Eltern

# Inhalt

| 1 | An  | meldu   | ıng 2                                          |
|---|-----|---------|------------------------------------------------|
|   | 1.1 | Wie     | und wo melde ich mich an? 2                    |
| 2 | Sta | artseit | e und wichtige Elemente im Privat- Bereich     |
|   | 2.1 | Wic     | htige Elemente im Privat-Bereich               |
|   | 2.2 | Exkı    | urs: E-Mail schreiben                          |
| 3 | Au  | lfbau ι | und Elemente im "Institution"- Bereich7        |
|   | 3.1 | Mit     | gliederliste                                   |
|   | 3.2 | Date    | eien9                                          |
|   | 3.3 | Kale    | nder 9                                         |
|   | 3.4 | Mitt    | eilungen                                       |
|   | 3.5 | Vert    | retungsplan                                    |
|   | 3.6 | Wei     | tere Elemente im Institutions-Bereich10        |
| 4 | Gr  | uppen   | finden und beitreten                           |
| 5 | Kla | asse de | es eigenen Kindes                              |
| 6 | W   | as sieh | nt mein Kind?14                                |
|   | 6.1 | Anm     | neldung in LernSax                             |
|   | 6.2 | Wic     | htige Elemente im Privatbereich des Schülers14 |
|   | 6.3 | virtu   | ueller Klassenraum                             |
|   | 6.  | 3.1     | Exkurs: Lernplan                               |
|   | 6.  | 3.2     | Exkurs: Dateien                                |

## 1 Anmeldung

#### 1.1 Wie und wo melde ich mich an?

Browser (Google, Firefox, Microsoft Edge) starten  $\rightarrow$  *lernsax.de* eingeben  $\rightarrow$  Seite öffnen  $\rightarrow$  Anmelden

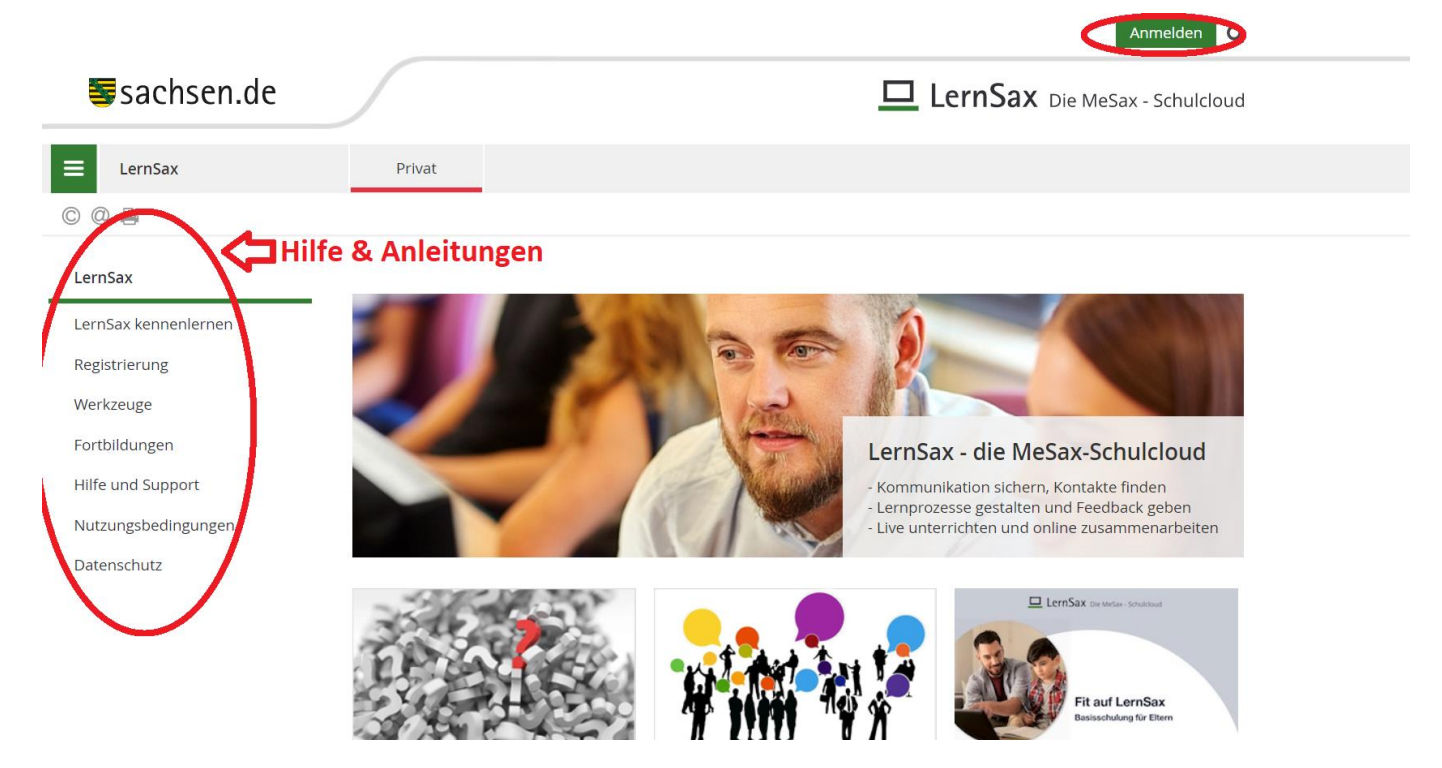

Benutzerkennung (= E-Mail-Adresse) und Passwort eingeben  $\rightarrow$  einloggen

 Tipp:
 Zusammensetzung Benutzerkennung der Schüler:

 vornameschueler.nachname.e1@qymcos.lernsax.de
 bzw.

 vornameschueler.nachname.e2@qymcos.lernsax.de
 Anmeldedaten werden vom Administrator

 bzw. vom Klassenlehrer bekannt gegeben.

|                     |        | Anmelden                       |
|---------------------|--------|--------------------------------|
| <b>≣</b> sachsen.de |        | LernSax Die MeSax - Schulcloud |
| E LernSax           | Privat |                                |
| C @ 🖨 🛛             |        |                                |

#### Anmelden mit LernSax-Zugangsdaten

| Benutzerkennung (= E-Mail-Adresse) |   |
|------------------------------------|---|
| test.eltern@gymcos.lernsax.de      | 9 |
| Passwort                           |   |
|                                    | 9 |

Hinweis

Antworten zu oft gestellten Fragen rund um den Anmelde-Vorgang finden Sie in unseren FAQ: Benutzername, Login, Passwort!

Mit der Anmeldung akzeptiere ich die > Nutzungsbedingungen und Datenschutzerklärung von LernSax.

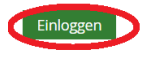

> Passwort vergessen?

# 2 Startseite und wichtige Elemente im Privat- Bereich.

Der Privat- Bereich ist durch den roten Reiter "Privat" und den Namen erkennbar

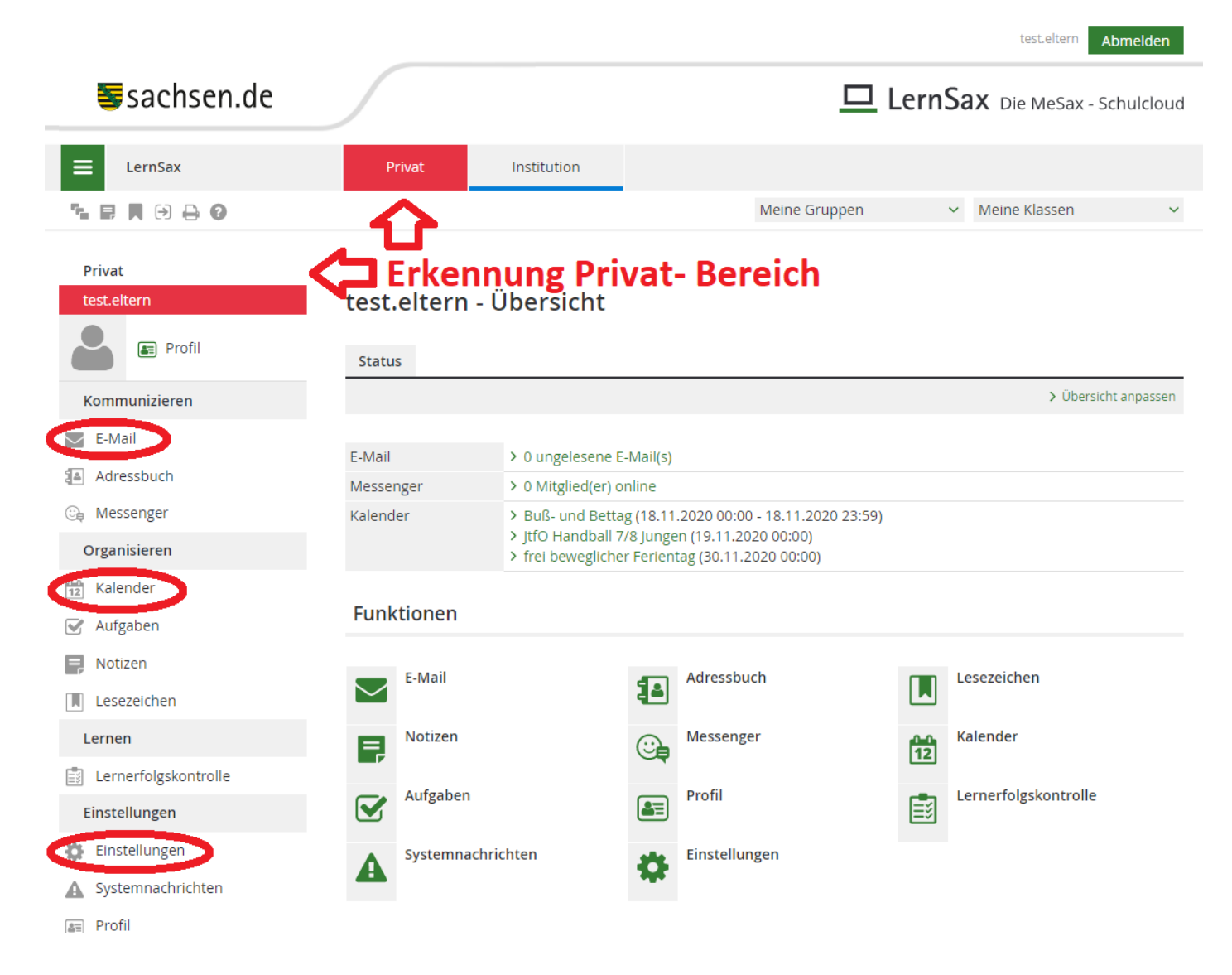

#### 2.1 Wichtige Elemente im Privat-Bereich

| Element       | Beschreibung                                                                                                 |
|---------------|----------------------------------------------------------------------------------------------------|
| E-Mail        | In diesem Bereich können E-Mails abgerufen, verfasst und abgeschickt werden (siehe Exkurs E-Mail schreiben). |
| Kalender      | Hier werden alle wichtigen Termine (der Schule) abgerufen sowie private Termine angelegt.                    |
| Einstellungen | Hierbei kann unter anderem das eigene Passwort geändert werden.                                              |

#### 2.2 Exkurs: E-Mail schreiben

#### E-Mail $\rightarrow$ E-Mail schreiben 1. Schritt:

| Sachsen.de                                                                                                    | ulcloud    |
|----------------------------------------------------------------------------------------------------|------------|
| E LernSax Privat Institution                                                                                                    |            |
| The Reine Gruppen V Meine Klassen                                                                                                    | ~          |
| Privat test.eltern test.eltern - E-Mail                                                                                                    |            |
| Kommunizieren Suche > Einstellungen > Akt                                                                                                    | ualisieren |
| E-Mail Angezeigter Ordner Posteingang (1 Jahr) V 150 MB von 150                                                                                                    | ) MB frei  |
| Adressbuch Alle Funktion Betreff Absender Größe Datum                                                                                                    | <b>^</b>   |
| Organisieren       Image: Solution of the solution of the solution of | 21:33      |
| 12     Kalender     △     60     10     Jugendweihe Anmeldung     Susanne     3,15 KB     28.10.2020                                                                                                    | 18:09      |
| Aufgaben 🗆 60 🛍 🙆 Rezitationen Sabine Sachse 1,04 KB 06.10.2020                                                                                                    | 21:45 🗸    |

#### Ein extra Fenster öffnet sich. 2. Schritt:

| <br>Ъd | UI | 1D | CI | ١. | u | C |
|--------|----|----|----|----|---|---|

| Sacuscurac           |              |                            |    | <u>n</u> sa | X Die MeSax - Schulcloud        |
|----------------------|--------------|----------------------------|----|-------------|---------------------------------|
|                      | E-Mail schr  | reiben                     |    | _           |                                 |
| LernSax              |              |                            |    |             |                                 |
| ኈ ₽ 用 🕀 🖨 😮          | Absender     | test.eltern                |    | ~           | Meine Klassen 🗸 🗸               |
|                      | Datum        | 16.11.2020                 |    |             |                                 |
| Privat               | An           |                            |    |             |                                 |
| test.eltern          |              |                            | >@ |             |                                 |
|                      | Kopie an (Co | )                          |    |             |                                 |
|                      |              |                            | >@ |             |                                 |
| Kommunizieren        | Blindkopie a | n (Bcc)                    | >@ | > Suche     | > Einstellungen > Aktualisieren |
| E-Mail               | Betreff      |                            |    |             | 150 MB von 150 MB frei          |
| Adressbuch           |              |                            |    |             |                                 |
| 🕞 Messenger          | Text         |                            |    |             | Große Datum                     |
| Organisieren         |              |                            |    | Kluge       | 1,79 KB 31.10.2020 21:33        |
| Kalender             |              |                            |    |             | 3,15 KB 28.10.2020 18:09        |
| 🐼 Aufgaben           |              |                            |    | hse         | 1,04 KB 06.10.2020 21:45        |
| P Notizen            |              |                            |    |             | •                               |
| Lesezeichen          |              |                            | /  |             |                                 |
| Lernen               | Anhang einf  | ügen                       |    |             |                                 |
| Lernerfolgskontrolle | Dateier      | auswählen Keine ausgewählt |    |             |                                 |
| Einstellungen        | E-Mail send  | len E-Mail speichern       | å  |             |                                 |

**3 Schritt:** Falls E-Mail- Adresse des Empfängers bekannt ist  $\rightarrow$  E-Mail- Adresse eintragen.

Falls E-Mail- Adresse des Empfängers nicht bekannt ist:

- @- Zeichen anklicken → Neues Fenster öffnet sich
- Quelle → Gymnasium Coswig auswählen: alle Schüler, Eltern und Lehrer alphabetisch sortiert
- *Tipp: Die Buchstaben können angeklickt werden, um den Empfänger schneller zu finden.*

| sacnsen.de            | E Mail schraiban                        | nSax Die MeSax - Schulcloud          |
|-----------------------|-----------------------------------------|--------------------------------------|
| E LernSax             | E-wan Schreiben                         |                                      |
|                       | Absender test.eltern                    | ✓ Meine Klassen ✓                    |
| Privat<br>test.eltern | E-Mail schreiben: An                    | 0 🖨 🖾 🗵 × 着                          |
| Profil                | Quelle Gymnasium Coswig                 |                                      |
| Kommunizieren         | Privac<br>test eltern@gvmcos lernsay o  | uche > Einstellungen > Aktualisieren |
| E-Mail                | Mitgliederlist Institution              | 150 MB von 150 MB frei               |
| Adressbuch            | Klasse<br>7.4 (2020/2021)               | > Filter nach Rolle Größe Datum      |
| 🕞 Messenger           | A B C D E F C H J K E WINCH Q K S + 0 K | Y Y O Y Z :                          |
| Organisieren          | Alle Mitglied Login                     | ge 1,79 KB 31.10.2020 21:33          |
| 12 Kalender           |                                         | 3,15 KB 28.10.2020 18:09             |
| 🥑 Aufgaben            | Fertig                                  | е 1,04 КВ 06.10.2020 21:45           |
| Rotizen               | 4                                       |                                      |
| Lesezeichen           |                                         | 12                                   |
| Lernen                | Anhang einfügen                         |                                      |
| Lernerfolgskontrolle  | Dateien auswählen Keine ausgewählt      |                                      |
| Einstellungen         | E-Mail senden E-Mail speichern          |                                      |
|                       |                                         |                                      |

Wenn der Empfänger gefunden wurde @- Zeichen anklicken  $\rightarrow$  Fertig ODER ein Häkchen vor dem Namen setzen  $\rightarrow$  Fertig

| Alle Mitglied   |              | Login            |           |      |  |
|-----------------|--------------|------------------|-----------|------|--|
| □ >@ weite      | re Empfänger |                  |           |      |  |
| 🖌 🔎 🛛 🖌         | on           | julia.simon@gymc | os.lernsa | x.de |  |
| □ >@ weite      | re Empfänger |                  |           |      |  |
| □ <b>&gt;</b> @ |              |                  |           |      |  |
| □ >@            |              |                  |           |      |  |
|                 |              |                  |           |      |  |

#### **4 Schritt:** Betreff eingeben $\rightarrow$ Text schreiben und falls notwendig Datei anfügen $\rightarrow$ Email senden.

Tipp: Vergessen Sie nicht auf "Datei hochladen" zu klicken.

| 🗃 วละแระแ.นะ         | E-Mail schr    | eihen                                          | 0 🖶 1  | , <b>N</b> | ×  | nsa     | X Die I   | VleSax - Schulclo     | ud |
|----------------------|----------------|------------------------------------------------|--------|------------|----|---------|-----------|-----------------------|----|
| E LernSax            | L-Mail Schie   |                                                |        |            |    |         |           |                       |    |
| ▝▖▐▎▌₿₿₿             | Absender       | test.eltern                                    |        |            |    | ~       | Meine Kl  | assen                 | ~  |
|                      | Datum          | 16.11.2020                                     |        |            |    |         |           |                       |    |
| Privat               | An             |                                                |        |            |    |         |           |                       |    |
| test.eltern          | julia.simon@   | gymcos.lernsax.de                              |        | >          | 0  |         |           |                       |    |
| Profil               | Kopie an (Cc)  |                                                |        | >          | 0  |         |           |                       |    |
| Kommunizieren        | Blindkopie ar  | n (Bcc)                                        |        | >          | 0  | > Suche | > Einstel | lungen 🗲 Aktualisiere | en |
| E-Mail               | Betreff        |                                                |        |            |    |         |           | 150 MB von 150 MB fre | ei |
| Adressbuch           | Frage zu Lerr  | isax                                           |        |            |    |         | - "P      |                       |    |
| 🕒 Messenger          | Text           |                                                |        |            |    |         | Große     | Datum                 |    |
| Organisieren         | Liebe Frau Sir | non,                                           |        |            |    | luge    | 1,79 KB   | 31.10.2020 21:33      |    |
| 12 Kalender          | ich hätte eine | Frage zu <u>LernSax</u> und zwar siehe Anhang. |        |            |    |         | 3,15 KB   | 28.10.2020 18:09      |    |
| 📝 Aufgaben           | Max Mustern    | hann                                           |        |            |    | hse     | 1,04 KB   | 06.10.2020 21:45      |    |
| P Notizen            |                |                                                |        |            |    |         |           |                       | •  |
| Lesezeichen          |                |                                                |        |            | 11 |         |           |                       |    |
| Lernen               | Anhang einfi   | igen                                           |        |            |    |         |           |                       |    |
| Lernerfolgskontrolle | + Dateien      | auswählen DernSaxdbuch.pd Datei hoo            | hladen |            |    |         |           |                       |    |
| Einstellungen        | E-Mail sende   | en E-Mail speichern                            |        |            | A  | 1       |           |                       |    |
| alla =               |                |                                                |        |            |    | 1       |           |                       |    |

# 3 Aufbau und Elemente im "Institution"- Bereich

Der Institution- Bereich ist durch den blauen Reiter "Institution" und den Namen der Schule "Gymnasium Coswig" erkennbar.

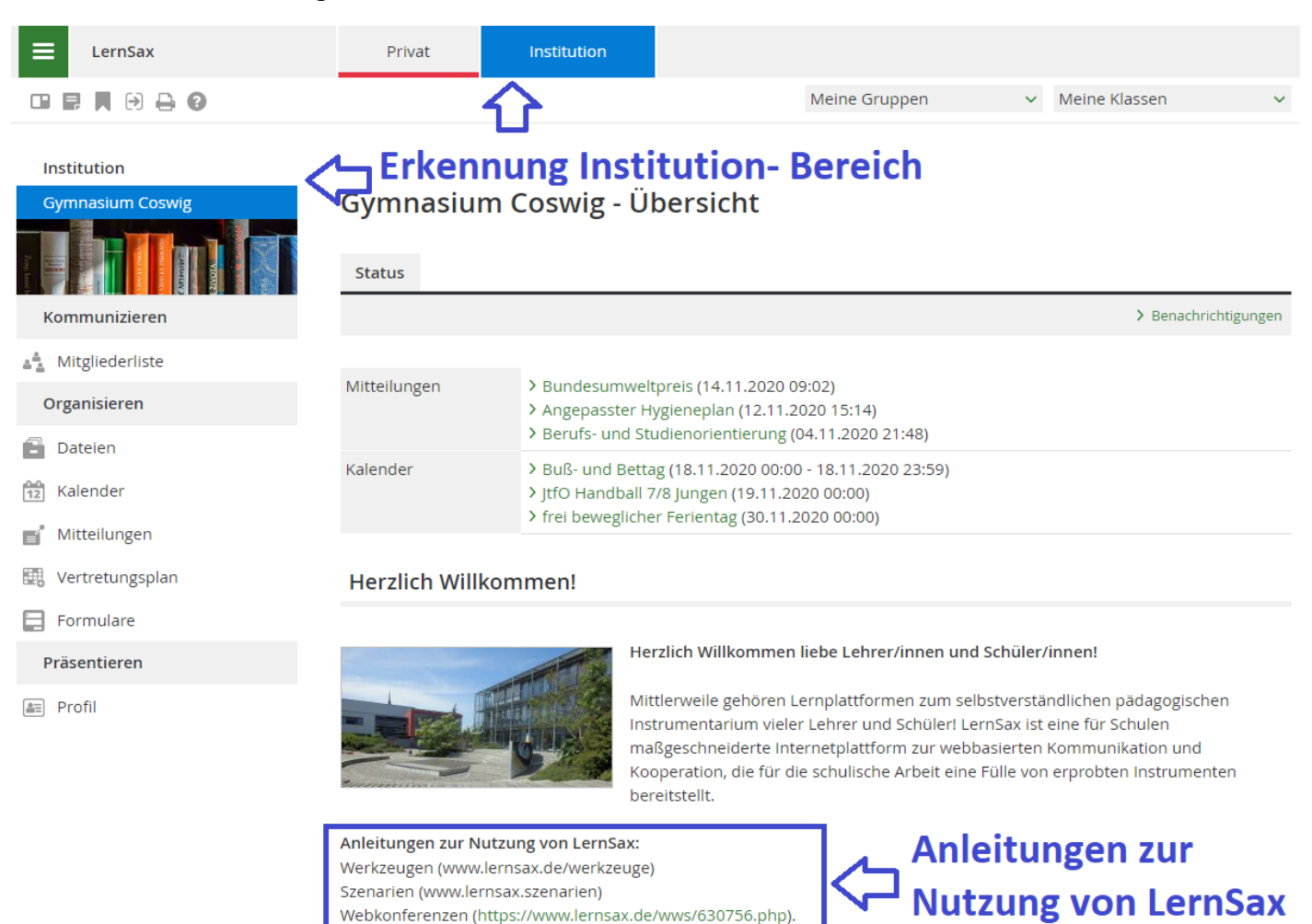

Hier finden Sie alle wichtigen Informationen, die die Schule betreffen.

Alle unterstützenden Publikationen sind unter Hilfe und Support (www.lernsax.de/lernsax-hilfe) zu finden.

#### 3.1 Mitgliederliste

Hier finden Sie alle E-Mail-Adressen der Mitglieder des Gymnasiums Coswig die online sind. Dies ist am grün leuchtenden Smiley erkennbar. Wenn Sie sich alle Mitglieder anzeigen lassen wollen  $\rightarrow$  "alle Mitglieder anzeigen".

Dabei können alle Lehrer, Schüler und Eltern gefunden werden, um diese per E-Mail oder Quickmessage zu erreichen.

*Tipp: Damit Sie ihren gewünschten Ansprechpartner finden bzw. per E-Mail erreichen können, können Sie bei "angezeigte Rollen" auch den gewünschten Reiter auswählen (beispielsweise Lehrer, Schüler, Partner, Eltern).* 

|                                 |                                |                                   |                     | test.eltern        | Abmelden         |
|---------------------------------|--------------------------------|-----------------------------------|---------------------|--------------------|------------------|
| <b>≣</b> sachsen.de             |                                |                                   |                     | LernSax Die MeSax  | - Schulcloud     |
| ErnSax                          | Privat                         | Institution                       |                     |                    |                  |
|                                 |                                |                                   | Meine Gruppen       | ✓ Meine Klassen    | ~                |
| Institution<br>Gymnasium Coswig | <b>Gymnas</b><br>Wer ist onlir | ium Coswig - Mi<br><sup>102</sup> | tgliederliste       |                    |                  |
| Kommunizieren                   |                                |                                   |                     | > Suche 💙 Alle Mit | glieder anzeigen |
| Mitgliederliste                 | Angezeigte Rol                 | I Alle Rollen 😒                   |                     |                    |                  |
| Organisieren                    | Alle Funktion                  | Vorname Nach                      | name F-Mail-Adresse |                    | Online?          |
| Dateien                         |                                |                                   |                     |                    |                  |
| 12 Kalender                     |                                |                                   |                     |                    |                  |
| 💕 Mitteilungen                  | • <b>9 ::</b>                  |                                   |                     |                    | Θ                |
| 🔣 Vertretungsplan               | o 9 #                          |                                   |                     |                    | ⊜                |
| E Formulare                     | . 9                            | alle Migli                        | eder, die online    | sind               | Θ                |
| Präsentieren                    |                                |                                   | -                   |                    |                  |
| E Profil                        |                                |                                   |                     |                    | l "              |
|                                 | o 🖗 🖫                          |                                   |                     |                    | Θ                |
|                                 |                                |                                   |                     |                    | •                |

#### 3.2 Dateien

Hier befinden sich z. B. Belehrungen, Ordnungen und Konzepte der Schule, Anleitungen für LernSax, Informationen zu Berufs- und Studienorientierung, zu GTA, zu SRL usw. Es ist so ähnlich wie eine Bibliothek zu verschiedenen Themen des Schulalltags.

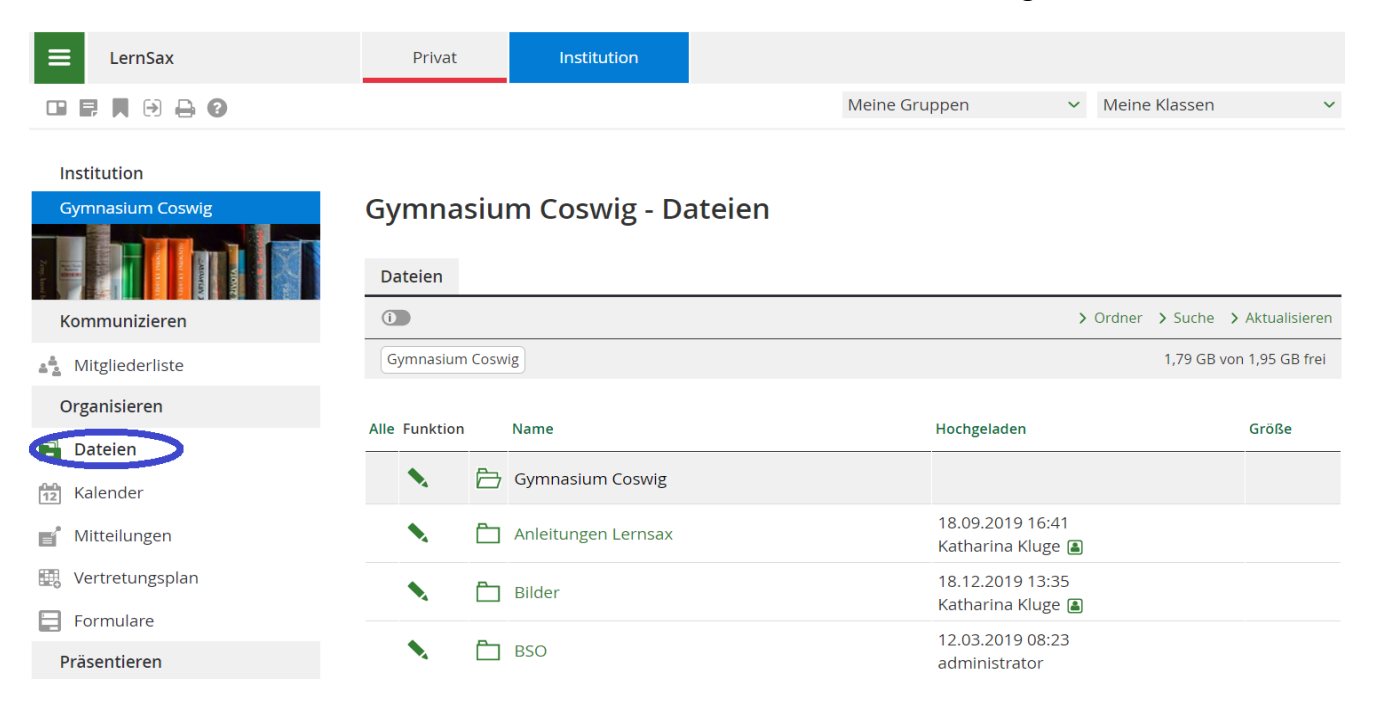

#### 3.3 Kalender

Hier finden Sie alle wichtigen Termine, die die Schule betreffen.

| E LernSax                       | Privat    | Institution       |                       |                     |                           |            |                       |
|---------------------------------|-----------|-------------------|-----------------------|---------------------|---------------------------|------------|-----------------------|
|                                 |           |                   |                       | Meine Gr            | uppen                     | ✓ Meine Kl | assen 🗸               |
| Institution<br>Gymnasium Coswig | Gymnasiu  | m Coswig -        | Kalender              |                     |                           |            |                       |
|                                 | Tag Woche | Monat Jahr        | Terminliste           |                     |                           |            |                       |
| Kommunizieren                   | i         |                   |                       |                     |                           |            | > Zum aktuellen Datum |
| Mitgliederliste                 |           |                   |                       |                     |                           |            |                       |
| Organisieren                    |           |                   | <                     | November 2020       | >                         |            |                       |
| 🔁 Dateien                       | KW Montag | Dienstag          | Mittwoch              | Donnerstag          | Freitag                   | Samstag    | Sonntag               |
| Kalender                        |           |                   |                       |                     |                           |            |                       |
| Mitteilungen                    | 45 2      | 3                 | 4                     | 5                   | 6                         | 7          | 8                     |
| 📰 Vertretungsplan               |           |                   |                       |                     | 06.11. Stre<br>RSO Termin |            |                       |
| Formulare                       |           |                   |                       |                     | BSO TEITIIII              |            |                       |
| Präsentieren                    | 46 9      | 10<br>AG Schule m | 11                    | 12<br>JtfO Basket   | 13                        | 14         | 15                    |
| E Profil                        |           |                   |                       |                     |                           |            |                       |
|                                 | 47 16     | 17                | 18<br>Buß- und Bettag | 19<br>g JtfO Handba | 20                        | 21         | 22                    |
|                                 | 48 23     | 24                | 25                    | 26                  | 27                        | 28         | 29                    |

#### 3.4 Mitteilungen

Aktuelle Mitteilungen der Schulleitung oder der Fachleiter.

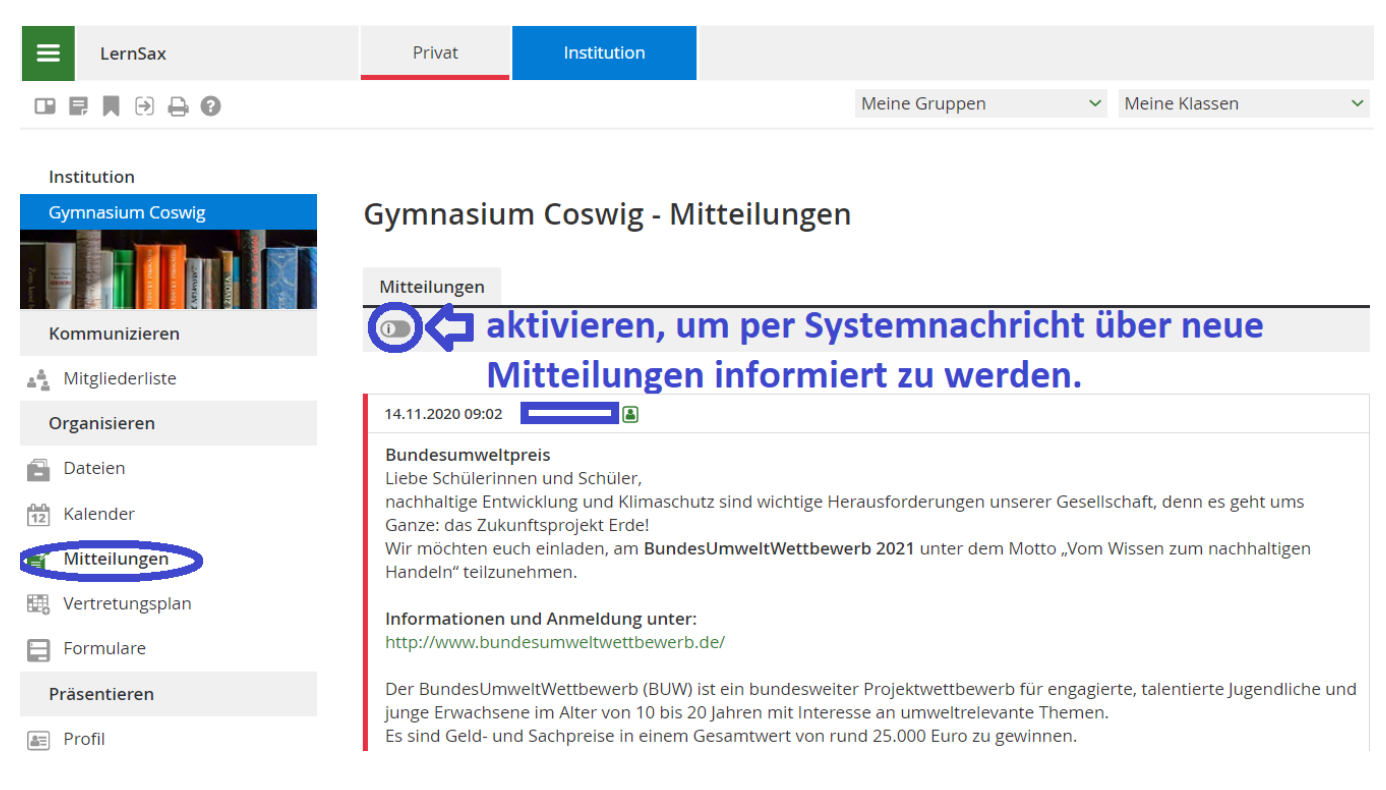

#### 3.5 Vertretungsplan

| ≡ | LernSax | Privat | Institution |
|---|---------|--------|-------------|
|   |         |        |             |

| Institution       |                                    |        |          |            |        |        |              |                                                         |
|-------------------|------------------------------------|--------|----------|------------|--------|--------|--------------|---------------------------------------------------------|
| Gymnasium Coswig  | Gymnasium Coswig - Vertretungsplan |        |          |            |        |        |              |                                                         |
|                   | Tag                                | woone  |          |            |        |        |              |                                                         |
| Kommunizieren     | 0                                  |        |          |            |        |        |              |                                                         |
| A Mitgliederliste |                                    |        |          |            |        |        |              | Letzte Aktualisierung: 19.11.2020 12:54                 |
| Organisieren      |                                    |        |          |            |        |        |              |                                                         |
| Dataion           |                                    |        |          |            | <      | Freita | g 20.11.2020 |                                                         |
|                   | Stunde                             | Klasse | (Lehrer) | Vertretung | (Fach) | Fach   | (Raum) Raum  | Beschreibung                                            |
| 12 Kalender       |                                    |        |          |            |        |        |              | Der Profiluntericht fällt für alle Module heute<br>aus. |
| Mitteilungen      | 1                                  | 6.1    |          |            |        |        |              | KU verlegt in 2. Stunde                                 |
| Vertretungsplan   | 1                                  | 7.3    |          |            |        |        |              | GEO verlegt in 3. Stunde                                |
| E Formulare       | 1-2                                | 9.2    |          |            |        |        |              | Aufgaben erteilt über Lernsax                           |
|                   | 2                                  | 6.1    |          |            |        | KU     | 313          | für 1. Stunde                                           |
| Präsentieren      | 2                                  | 10.1   |          |            |        |        |              | EN verlegt in 3. Stunde                                 |
| Profil            | 2                                  | 8.2    |          | Lehrer     |        |        |              | GRW verlegt in 5. Stunde                                |
|                   | 2                                  | 6.4    |          |            |        | FÖ     | MЗ           | für 7. Stunde                                           |
|                   | 3                                  | 6.2    |          |            |        | ETH    | 105          | ganze Klasse                                            |

#### 3.6 Weitere Elemente im Institutions-Bereich

| Element   | Beschreibung                                                                                                    |
|-----------|----------------------------------------------------------------------------------------------------|
| Formulare | Für Sie sind derzeit keine Formulare freigeschaltet                                                                            |
| Profil    | Hier wird das Profil vom Gymnasium Coswig vorgestellt. Darunter finden Sie auch die Adresse, Telefonnummer und E-Mail-Adresse. |

## 4 Gruppen finden und beitreten

Dabei ist es nicht wichtig, ob man sich im Privat- oder Institutionsbereich befindet.

"Meine Gruppen" anklicken. Sie haben die Wahl zwischen "Meine Gruppen" (die Gruppen, in denen Sie schon Mitglied sind) und "Gruppenübersicht".

| E LernSax     | Privat      | Institution                                                                  |                                                                                                    |         |                      |  |
|---------------|-------------|------------------------------------------------------------------------------|----------------------------------------------------------------------------------------------------|---------|----------------------|--|
|               |             |                                                                              | Meine Gruppen                                                                                                    | ✓ Meine | Klassen 🗸            |  |
| Privat        |             |                                                                              | Gruppenübersicht                                                                                                    |         |                      |  |
| test.eltern   | test.eltern |                                                                              |                                                                                                    |         |                      |  |
| Profil        | Status      |                                                                              |                                                                                                    |         |                      |  |
| Kommunizieren |             |                                                                              |                                                                                                    |         | > Übersicht anpassen |  |
| E-Mail        |             |                                                                              |                                                                                                    |         |                      |  |
| Advacebush    | E-Mail      | > 0 ungelesene E-Mai                                                         | il(s)                                                                                                    |         |                      |  |
| a Adressbuch  | Messenger   | > 0 Mitglied(er) online                                                      |                                                                                                    |         |                      |  |
| 😋 Messenger   | Kalender    | > frei beweglicher Fe                                                        | rientag (30.11.2020 00:00)                                                                                              |         |                      |  |
| Organisieren  |             | <ul> <li>&gt; JtfO Handball 9/10</li> <li>&gt; BSO Termin (04.12.</li> </ul> | <ul> <li>&gt; JtfO Handball 9/10 M\u00e4dchen (03.12.2020 00:00)</li> <li>&gt; BSO Termin (04.12.2020 00:00)</li> </ul> |         |                      |  |

Die Gruppenübersichtsseite zeigt alle vorhandenen Gruppen. Sie können bei Bedarf einer gewünschten Gruppe beitreten.

Meist werden aber die Mitglieder der dazugehörigen Gruppen vom Moderator selbst in die Gruppe eingeladen bzw. hinzugefügt.

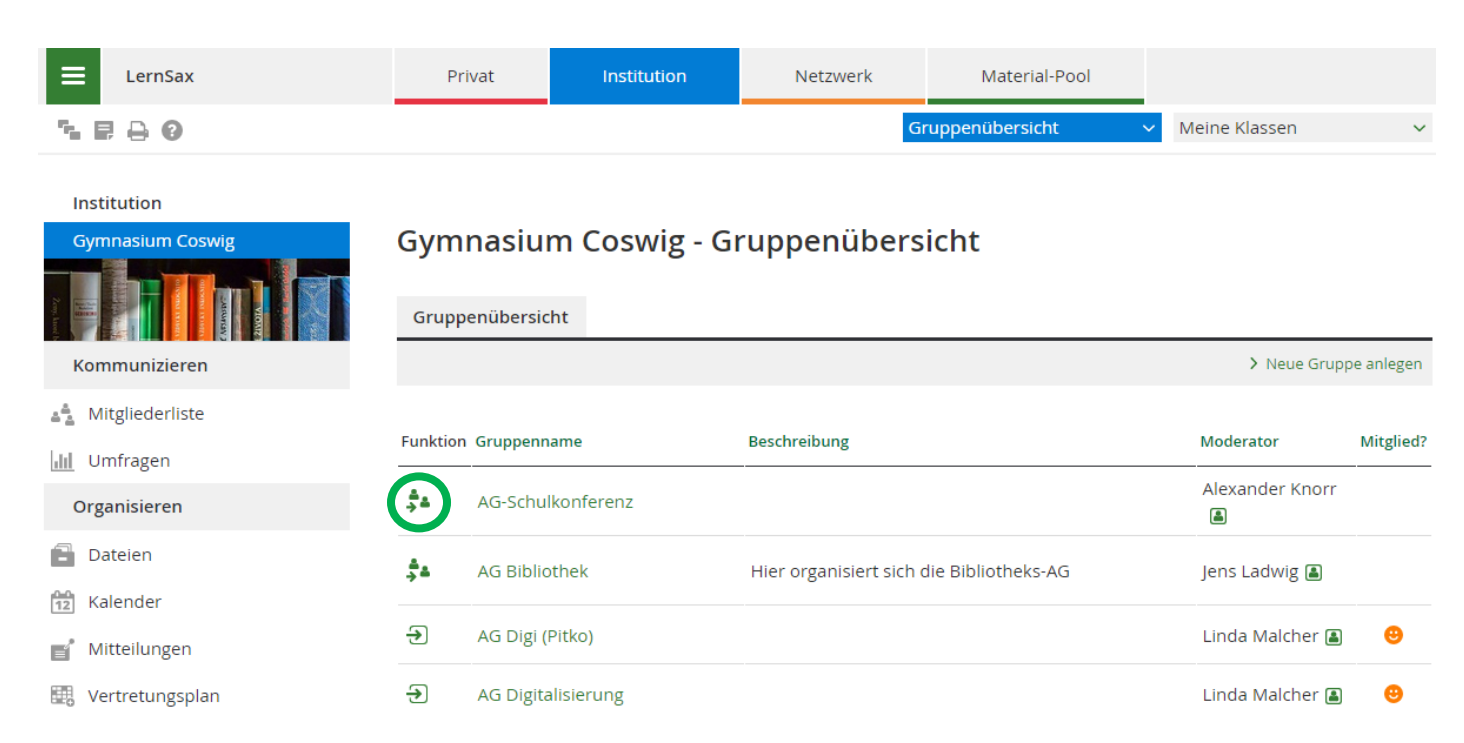

## 5 Klasse des eigenen Kindes

Dieser Bereich steht zur Kommunikation zwischen Schülern, Eltern und Klassenlehrer zur Verfügung. Es können beispielsweise Wandertage oder Klassenfeste geplant werden. Außerdem kann man Kontakt zu anderen Mitgliedern der Klasse aufnehmen.

Die Eltern werden zu Beginn des Schuljahres vom Administrator in die richtige Klasse (in der sich auch das Kind befindet) eingefügt.

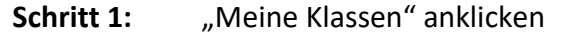

| E LernSax                       | Privat                         | Institution                                                                                                    |               |                      |  |
|---------------------------------|--------------------------------|----------------------------------------------------------------------------------------------------|---------------|----------------------|--|
|                                 |                                |                                                                                                    | Meine Gruppen | Meine Klassen        |  |
| Institution<br>Gymnasium Coswig | Gymnasiur<br><sub>Status</sub> | m Coswig - Ü                                                                                                    | bersicht      |                      |  |
| Kommunizieren                   |                                |                                                                                                    |               | > Benachrichtigungen |  |
| Mitgliederliste Organisieren    | Mitteilungen                   | <ul> <li>&gt; Bundesumweltpreis (14.11.2020 09:02)</li> <li>&gt; Angepasster Hygieneplan (12.11.2020 15:14)</li> <li>&gt; Berufs- und Studienorientierung (04.11.2020 21:48)</li> </ul> |               |                      |  |

Schritt 2: Die dazugehörige Klasse auswählen. In diesem Fall 7.4. Die Schüler sind auch noch im virtuellen Klassenraum (in diesem Jahr D7.4) gemeinsam mit den Fachlehrern eingeschrieben. Dies ist ein besonders geschützter Raum.

| 0 🖶 📕 🖯 🖨 🔞                         | Meine Gruppen                                            | Meine Gruppen <b>7.4 (2020/2021)</b> |                |    |                      |  |
|-------------------------------------|----------------------------------------------------------|--------------------------------------|----------------|----|----------------------|--|
| Gymnasium Coswig<br>7.4 (2020/2021) | 7.4 (2020/2021) - Übersicht                              |                                      |                |    |                      |  |
| Kommunizieren                       |                                                          |                                      |                |    | > Benachrichtigungen |  |
| 📲 Mitgliederliste                   | Mitgliadarlista                                          | > 29 Mitglied(er) online             |                |    |                      |  |
| 다 Forum                             | Mitgliedeniste                                           | 23 Mitglied(er) offinite             |                |    |                      |  |
| Umfragen                            | Mitteilungen                                             |                                      |                |    |                      |  |
| E Chat                              | > Neue Hygieneregeln (02.11.2020 17:47, Sabine Sachse 🗈) |                                      |                |    |                      |  |
| Schülerboard                        |                                                          |                                      |                |    |                      |  |
| Konferenz                           |                                                          |                                      |                |    |                      |  |
| Organisieren                        | Funktionen                                               |                                      |                |    |                      |  |
| Dateien                             |                                                          |                                      |                |    |                      |  |
| 12 Kalender                         | Mitteilunge                                              | n 📻                                  | • Schülerboard | 44 | Mitgliederliste      |  |
| Mitteilungen                        | Ctura de martes                                          |                                      | Kalandan       | -  | F                    |  |
| Stundenplan                         | Stundenpla                                               | 12                                   | Kalender       | 다물 | Forum                |  |
| Formulare                           | chat                                                     |                                      | Konferenz      |    | Dateien              |  |
| Präsentieren                        |                                                          |                                      |                |    |                      |  |
| Fotoalbum                           | Fotoalbum                                                | Little                               | Umfragen<br>-  |    | Formulare            |  |

#### Wichtige Elemente in der Klasse

| Element         | Beschreibung                                                                                                    |
|-----------------|----------------------------------------------------------------------------------------------------|
| Mitgliederliste | Hier werden alle (online) Mitglieder angezeigt, die dieser Klasse angehören $\rightarrow$ "alle Mitglieder anzeigen" um auch offline Mitglieder anzeigen zu lassen.                                                                                       |
|                 | Jedem Mitglied kann direkt eine Quickmessage oder E-Mail geschrieben werden.                                                                                                    |
|                 | Achtung: Quickmessage oben im Reiter (neben "alle Mitglieder anzeigen") schickt die Nachricht an <b>alle</b> Mitglieder der Klasse.                                                                                                    |
| Forum           | Kommunikation zu bestimmten Themen möglich.                                                                                                    |
| Umfragen        | An vorhandenen Umfragen kann teilgenommen werden.                                                                                                    |
| Chat            | Um mit anderen Mitgliedern der Klasse zu chatten –> "Chat öffnen" anklicken                                                                                                    |
|                 | Es sollte eine Uhrzeit festgelegt und andere benachrichtigt werden, damit alle<br>Mitglieder gleichzeitig im Chat sind.                                                                                                    |
| Schülerboard    | Hier kann jedes Mitglied eine Mitteilung an die ganze Klasse posten.                                                                                                    |
| Konferenz       | Ähnlich wie beim "Chat" sollte eine Zeit festgelegt werden, damit alle Mitglieder<br>online sind und teilnehmen können. Der Unterschied ist dabei, dass hier die Kamera<br>und Mikrofon mit verwendet werden können.<br>Zur Teilnahme: Konferenz starten" |
| Dateien         | Hier werden Dateien vom Klassenlehrer eingestellt, die für diese Klasse wichtig sind                                                                                                    |
| Kalender        | Dieser Kalender ist nur für diese Klasse relevant. Dabei können Termine vom<br>Klassenlehrer oder Fachlehrer angelegt werde wie beispielweise Wandertage oder<br>Klassenfahrten.                                                                          |
| Mitteilungen    | Hier werden wichtige Informationen bspw. vom Klassenlehrer mitgeteilt.<br>Dabei kann auch die Benachrichtigung aktiviert werden, damit man immer eine<br>Systemnachricht bekommt, wenn ein neuer Beitrag gepostet wird.                                   |
| Stundenplan     | Der aktuelle Stundenplan kann hier eingetragen werden.                                                                                                    |
| Formulare       | Bisher noch keine Formulare vorhanden.                                                                                                    |
| Fotoalbum       | Hier können Fotos von Klassenfahrten oder ähnlichem hochgeladen werden.                                                                                                    |

## 6 Was sieht mein Kind?

#### 6.1 Anmeldung in LernSax

Ähnlich wie für Eltern. Benutzerkennung (= E-Mail-Adresse) und Passwort eingeben ightarrow einloggen

|                                                                                               |                                             |                               | Anmelden                       |
|-----------------------------------------------------------------------------------------------|---------------------------------------------|-------------------------------|--------------------------------|
| <b>≣</b> sachsen.de                                                                           |                                             |                               | LernSax Die MeSax - Schulcloud |
| LernSax                                                                                       | Privat                                      |                               |                                |
| C @ 🖨 🛛                                                                                       |                                             |                               |                                |
| Anmelden mit LernSax<br>Benutzerkennung (= E-Mail-Adresse)<br>test.schueler@gymcos.lernsax.de | x-Zugangsdaten                              | <b>9</b>                      |                                |
| Passwort                                                                                      |                                             | <b>9</b>                      |                                |
| Hinweis<br>Antworten zu oft gestellten Fragen rund<br>Passwort!                               | l um den Anmelde-Vorgang finden Sie in unse | eren FAQ: Benutzername, Login | L.                             |
| Mit der Anmeldung akzeptiere ich die >                                                        | Nutzungsbedingungen und Datenschutzerkl     | ärung von LernSax.            |                                |
|                                                                                               |                                             |                               |                                |

#### 6.2 Wichtige Elemente im Privatbereich des Schülers

Der Privatbereich wird ebenfalls am roten Reiter "Privat" und am Namen des Schülers erkannt.

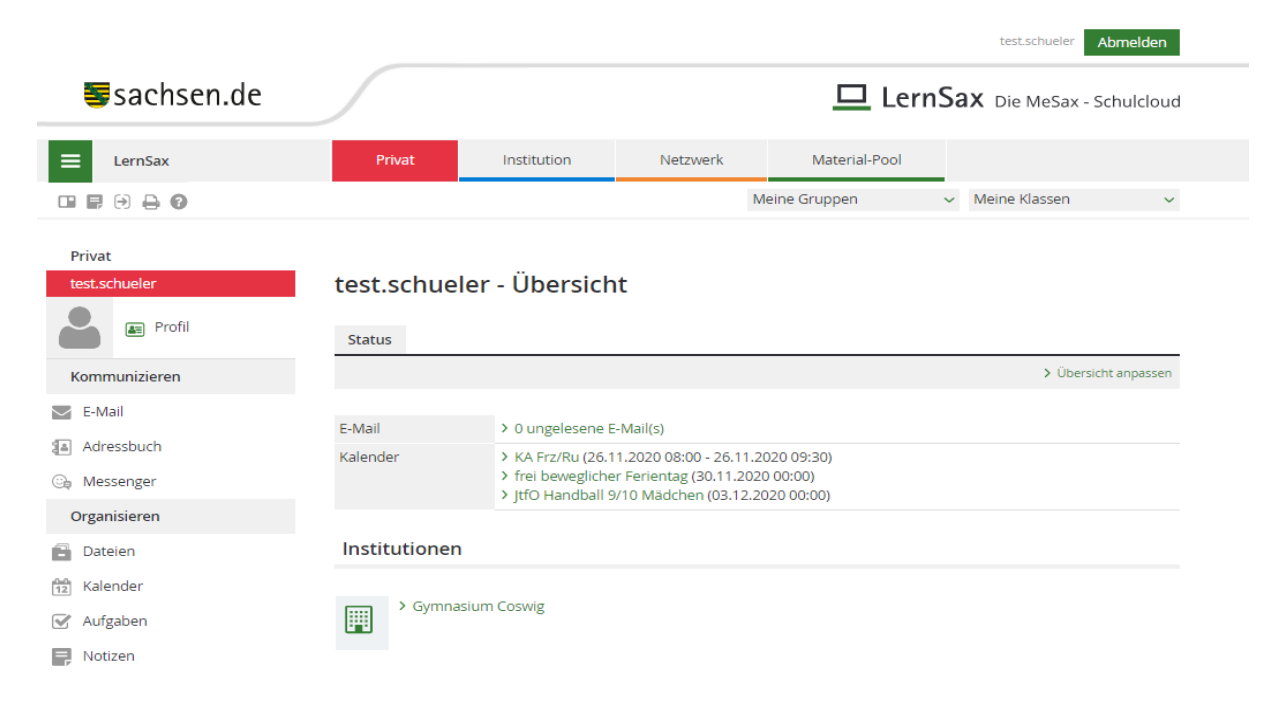

🚺 Einloggen 🌙

#### Elemente

| Element                | Beschreibung                                                                                                    |
|------------------------|----------------------------------------------------------------------------------------------------|
| E-Mail                 | Emails können geschrieben, empfangen, beantwortet, bearbeitet und weitergeleitet werden. Wie der Schüler an einen bestimmten Teilnehmer eine E-Mail schreiben kann ist in "2.3 Exkurs- E-Mail schreiben" erklärt. |
| Adressbuch             | Hier können E-Mail- Adressen in das Adressbuch hinzugefügt werden. Entweder<br>"neue Adresse eingeben" oder bei Mitgliederliste das Mitglied auswählen $\rightarrow$ "ins<br>Adressbuch" hinzufügen.              |
| Messenger              | Mitglieder können aufgenommen werden, um ihnen Nachrichten zu schreiben.                                                                                                    |
| Dateien                | private Dateiablage des Schülers                                                                                                    |
| Kalender               | alle Termine werden angezeigt (Termine der Institution, der Klassen und Gruppen,<br>private Termine)                                                                                                    |
|                        | Private Termine können selbst angelegt und gelöscht werden.                                                                                                    |
| Aufgaben               | Persönliche Aufgaben, die erfüllt werden müssen.                                                                                                    |
| Notizen                | Persönliche Notizen können angelegt werden.                                                                                                    |
| Medien                 | Hier können Videos oder ähnliches auf dem Material-Pool gespeichert werden.                                                                                                    |
| Einstellungen          | Als wichtigste Funktion: hier kann das Passwort geändert werden.                                                                                                    |
| System-<br>nachrichten | Alle Systemnachrichten, die der Schüler erhält (beispielsweise, wenn dieser neue E-<br>Mails bekommt oder ähnliches).                                                                                             |
| Profil                 | Das eigene Profil des Schülers mit E-Mail-Adresse, Vor- und Nachnamen.                                                                                                    |

#### 6.3 virtueller Klassenraum

Wie schon erwähnt sind alle Schüler in eine virtuelle Klasse (in diesem Jahr D-Klasse) hinzugefügt worden. Hier sind alle Schüler, der Klassenlehrer und die Fachlehrer eingeschrieben. In dieser Klasse werden Dateien und Aufgaben vom Klassenlehrer oder Fachlehrer hochgeladen.

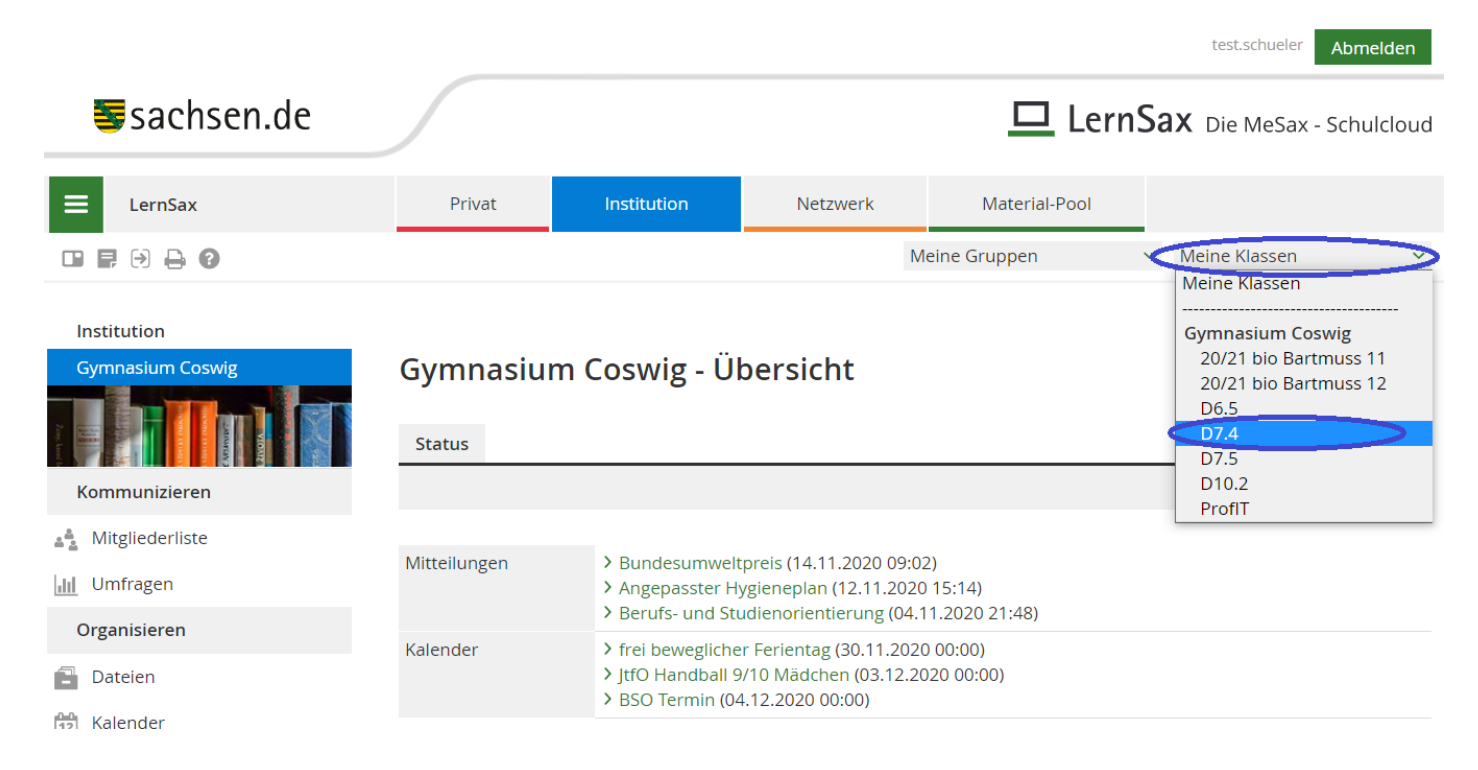

In der D-Klasse sind alle Elemente wie in der normalen Klasse (vgl. 5 Klasse des eigenen Kindes) vorhanden. ABER hier existieren noch zusätzliche Funktionen, die für das Lernen wichtig sind (z. B. bei Homeschooling).

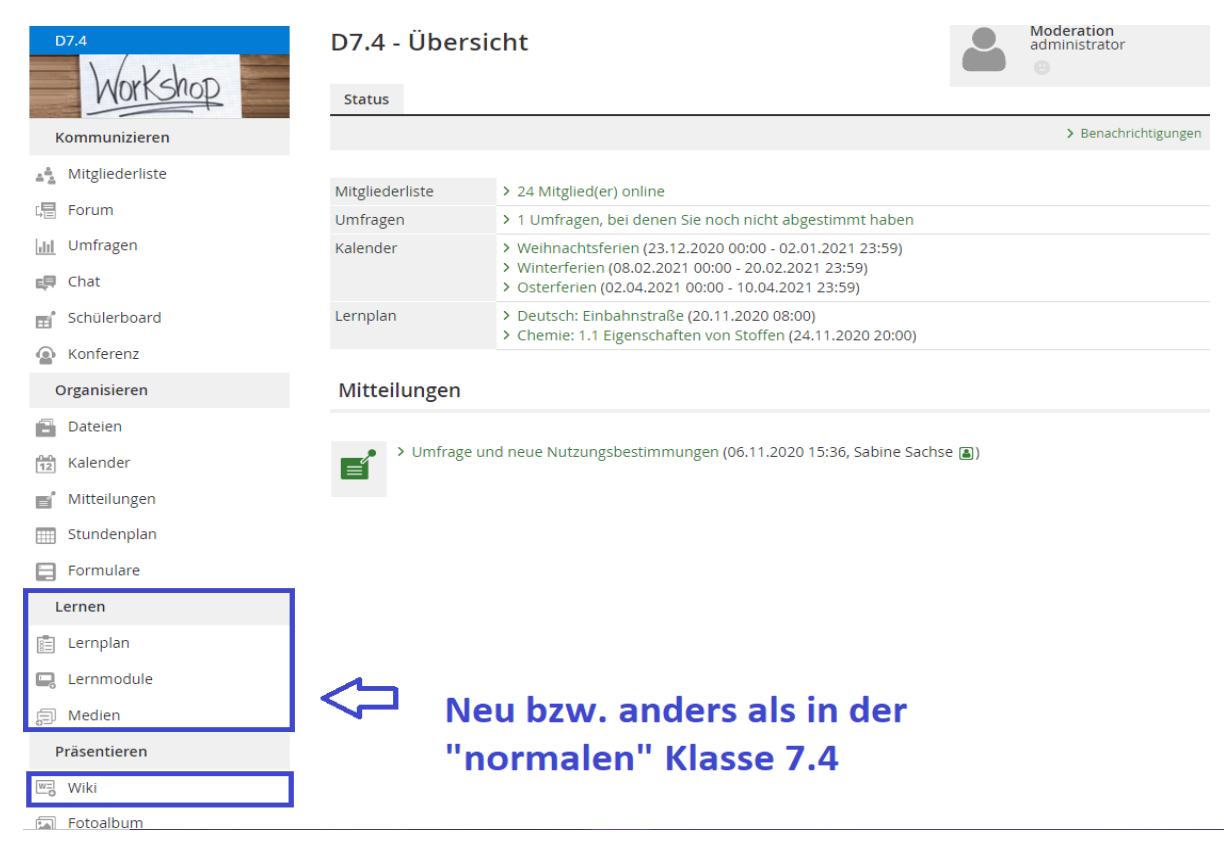

#### 6.3.1 Exkurs: Lernplan

Der Lernplan ist das wichtigste Werkzeug für den Schüler. Denn hier wird vom Lehrer direkt beschrieben, welche Aufgaben der Schüler zu erledigen hat, ein Abgabedatum kann vom Lehrer festgelegt werden. Hierbei kann die Aufgabenstellung direkt beschrieben werden (beispielsweise Buch S. ...) oder ein Verweis auf die Dateien, wo das Arbeitsblatt mit der Aufgabenstellung hinterlegt ist, angegeben werden.

",Lernplan" auswählen  $\rightarrow$  unter "angezeigtes Thema" das Fach auswählen (in diesem Fall "Informatik")  $\rightarrow$  Aufgabe anklicken (hier "1\_Tabellenkalkulation mit Microsoft Excel")

Das Fälligkeitsdatum wird ebenfalls angezeigt.

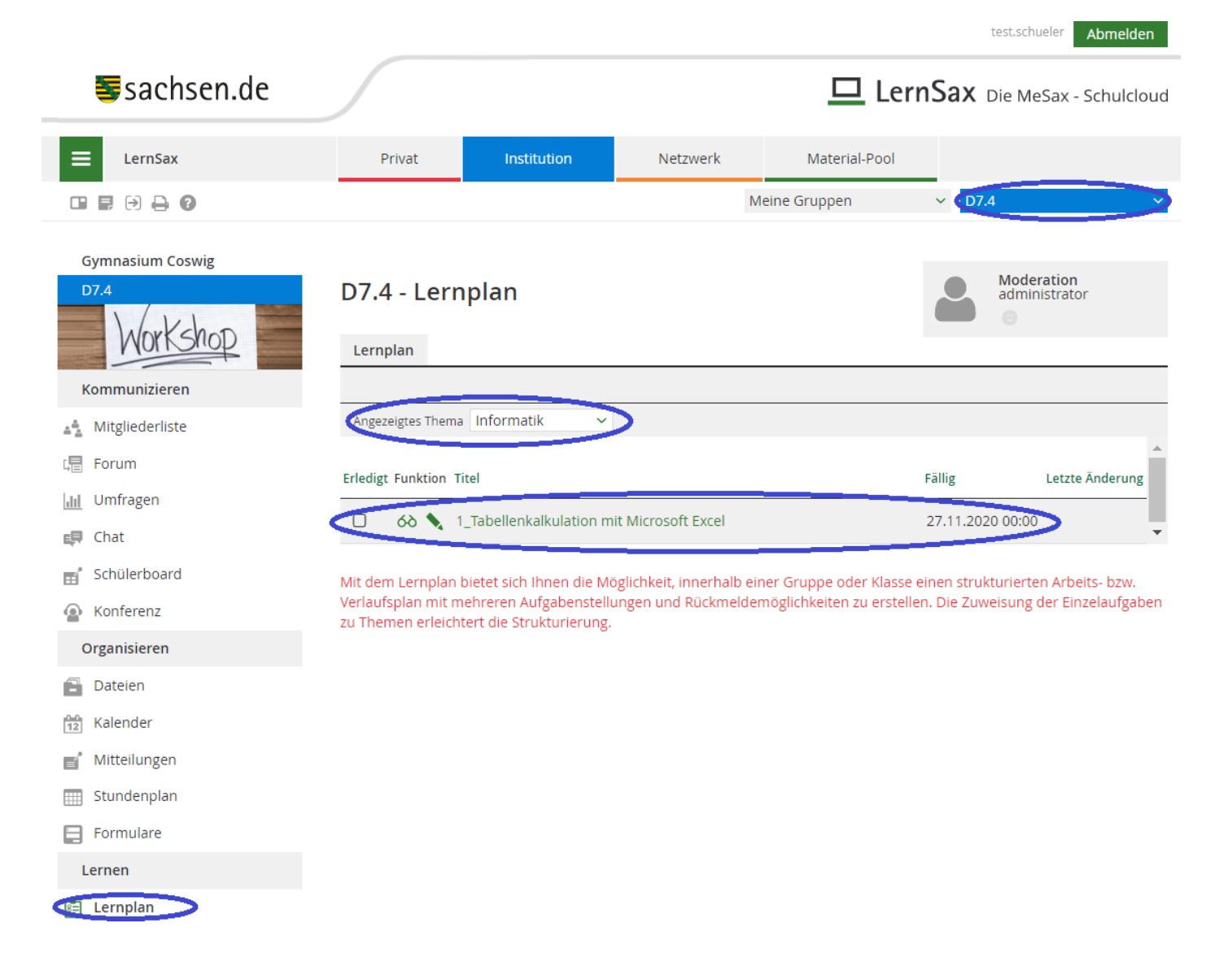

Es öffnet sich ein neues Fenster mit der Aufgabe. Es werden folgende Dinge für die Schüler ersichtlich:

- Was zu tun ist.
- Bis wann es zu tun ist.
- Ob eine Antwort geschrieben werden soll (es wäre ein Textfeld vorhanden).
- Ob eine Datei hochgeladen werden soll (ein Feld "Datei auswählen" wäre vorhanden).
- Ob man die Aufgabe erledigt hat (Häkchen setzen).

Damit der Lehrer aber weiß, ob der Schüler diese Aufgabe erledigt hat, **muss** der Schüler beim Status ein Häkchen bei "Erledigt" setzen, **nachdem er die Aufgabe erledigt hat** → speichern.

| 😐 LernSax - Lernplan - Go                                                                                                    | ogle Chrome — 🗆 🗙                                                                                                    |
|----------------------------------------------------------------------------------------------------|----------------------------------------------------------------------------------------------------|
| lernsax.de/wws/40                                                                                                    | $8601.php?item_id = 75978 \& notabs = 1 \& sid = 931496457437440560605864487171925769804192556  \  \  \  \  \  \  \  \  \  \  \  \  \$                                                                                                    |
| Lernplan                                                                                                    | Ø ⊕ <del>_</del> ×                                                                                                    |
| Titel                                                                                                    | 1_Tabellenkalkulation mit Microsoft Excel                                                                                                    |
| Thema                                                                                                    | Informatik                                                                                                    |
| Fällig                                                                                                    | 27.11.2020 00:00                                                                                                    |
| 1. Lade dir das Bild "1_T<br>herunter und drucke die                                                                                | K_Grundlagen_Oberfläche.png"<br>eses aus. Dieses Arbeitsblatt findest du unter Dateien> Informatik oder unter diesem Link:                                                                                                    |
| <ol> <li>IK_Grundlagen_oben</li> <li>Starte deinen Browse</li> <li>Bearbeite solange die</li> <li>Hefte das Bild in dein</li> </ol> | nache.png<br>r (FireFox oder Google Chrom) und gib folgenden Link ein https://learningapps.org/3735195<br>: Aufgabe, bis du alle Elemente der Oberfläche richtig zugeordnet hast und schreibe die Lösung dann auf das Arbeitsblatt.<br>en Hefter ein (mit dazugehörigem Datum. |
| Status                                                                                                    | >                                                                                                    |

#### 6.3.2 Exkurs: Dateien

Jeder Fachlehrer kann unter "Dateien" in den dazugehörigen Fachordner Dateien ablegen, bspw. Arbeitsblätter oder Präsentationen.

", **Dateien**"  $\rightarrow$  das **Fach** (bspw. "Informatik") auswählen  $\rightarrow$  ggf. **Ordner** auswählen (bspw. "1\_Tabellenkalkulation\_Excel")  $\rightarrow$  **Datei** herunterladen

In manchen Fachordner gibt es zusätzlich noch die Ordner Aufgaben und Abgabe (für digitale Lösungen).

| Gymnasium Coswig  |                                                                          |                                  |                      |
|-------------------|--------------------------------------------------------------------------|----------------------------------|----------------------|
| D7.4              | D7.4 - Dateien                                                           | Administrate                     | or                   |
| Morishop          | Dateien                                                                  |                                  |                      |
| Kommunizieren     | (i) > Datei erstellen > Datei hochladen > Ordner anlegen                 | > Ordner > Suche >               | Aktualisieren        |
| 🐴 Mitgliederliste | < D7.4 Informatik 1_Tabellenkalkulation_Excel                            | 31,2 GB voi                      | n 31,3 GB frei       |
| Forum             | Alle Funktion Name                                                       | Hochgeladen                      | Größe                |
| III Umfragen      | A Ouduou                                                                 | 20 11 2020 11.4                  | 58                   |
| 🚚 Chat            |                                                                          | Julia Simon 🝙                    |                      |
| Schülerboard      | 🗆 📥 📋 1_Aufgabenstellung_Grundlagen_Oberfläche_Tabellenkalkulation.pdf 🖬 | 20.11.2020 12:1<br>Julia Simon 畠 | <sup>13</sup> 102 KB |
| Konferenz         | 🗆 📩 📄 1_TK_Grundlagen_Oberfläche.png 🛛                                   | 20.11.2020 12:1<br>Julia Simon 🔒 | <sup>IЗ</sup> 122 КВ |
| Organisieren      |                                                                          |                                  |                      |
| Dateien           |                                                                          |                                  |                      |
| 12 Kalender       | Dateien                                                                  |                                  |                      |